## Directions for students who want to save their unofficial transcript as a .pdf file:

- 1. Login to the SIS
- 2. In the left column, under STUDENT, click Courses & Grades
- 3. On the right side, above Advisor, click on the drop-down bar and switch from *Courses* to *Grades*. Then click the "Go!" button next to it.
- 4. Next to **Year/Term**, click on the drop-down bar and choose *All Years and Terms* (*Unofficial Transcript*). Then click the "Go!" button next to it.
- 5. Choose "File" at the top of your screen and then click "Print".

## For Google Chrome:

6. On the left column click the button labeled "Change" next to **Destination** and select *Save as PDF* under the **Local Destinations**. Click "Save".

## For Safari or Firefox:

- 6. Select the drop-down bar labeled "PDF" and choose Save as PDF...
- 7. This will bring up a window for you to choose the name and destination directory of your file.
  - a. NOTE: IT IS ADVISED THAT YOU SAVE THIS FILE IN YOUR OWN DOCUMENTS FOLDER, NOT ON THE DESKTOP, ESPECIALLY IF YOU ARE USING A PUBLIC COMPUTER.
- 8. Make sure to sign out of the SIS when you are finished (<u>especially</u> if using a public computer.)